## VesselView 4 -ohjelmiston päivittäminen

Seuraavissa ohjeissa selitetään, kuinka VesselView 4 -ohjelmisto päivitetään. Tähän tarvitaan Internet-yhteys sekä tiedonsiirtoportti, jota käytetään tiedoston siirtämiseen FAT tai FAT32 micro SD -kortille.

## Uusimman ohjelmiston saaminen

 Näytön uusin ohjelmistoversio on ladattavissa Mercuryn verkkosivuilta osoitteesta www.mercurymarine.com/ vesselview. Jotta voit määrittää, mikä ohjelmistoversio VesselView-järjestelmässä on, käynnistä VesselViewjärjestelmän virta. Kun järjestelmä käynnistyy, ohjelmistoversio näkyy näytön oikeassa alareunassa. Jos VesselView on jo käynnistetty, valitse Settings>System>About (asetukset>järjestelmä>tietoa) nykyisen VesselViewohjelmistoversion näkemiseksi.

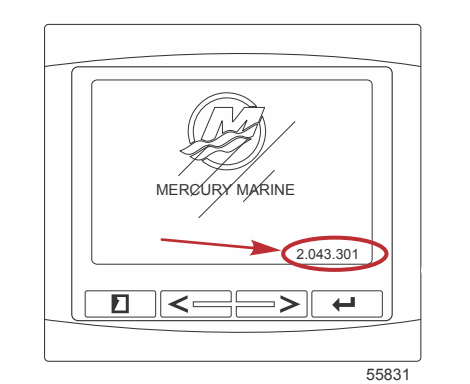

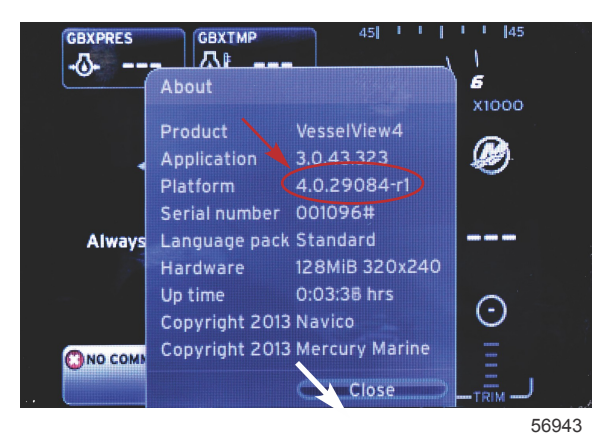

- 2. Valitse VesselView 4 -tuote ja napsauta DOWNLOAD UPGRADE (lataa päivitys).
- 3. Tietokoneesi turvallisuusasetuksista riippuen näytössä saattaa näkyä turvallisuusvaroitus. Jatka napsauttamalla Allow (salli).
- 4. Luo kiintolevyllesi kansio ja tallenna tiedosto siihen.
- 5. Jos näet vaihtoehdon SAVE (tallenna) tai RUN (aja), valitse SAVE ja tallenna kiintolevyllesi. *HUOMAUTUS: Tiedosto on tyypillisesti 20–40 Mt.*

TÄRKEÄÄ: Jotkin selaimet saattavat muuttaa tiedostotunnuksen. Varmista, etteivät tiedostonimi ja tunnus ole muuttuneet. Oikean tiedostonimeä seuraavan tunnuksen tulee olla .upd. Älä nimeä tiedostoa uudelleen tai muuta tunnusta.

6. Kun tiedosto on tallennettu kiintolevylle, kopioi se 512 Mt:n tai suuremman tyhjän FAT tai FAT 32 micro SD -kortin päähakemistoon. Aseman päähakemisto on ylin taso eikä sitä ole asetettu kansioon.

## VesselView-version päivitys

Tärkeää huomata ennen päivitysprosessia ja sen aikana:

 Kukin näyttö on päivitettävä huolellisesti; käytettävissä ei ole automaattista verkkotoimintoa useiden VesselViewnäyttöjen samanaikaista päivittämistä varten.

- Näyttöä ei saa kytkeä pois päältä eikä virtaa katkaista päivityksen aikana.
- Älä poista micro SD -korttia päivityksen aikana.
- Varmista, että virta-avain on OFF-asennossa eikä VesselView ole päällä. *HUOMAUTUS:* Joissakin asennuksissa VesselView-näyttöön kytketään virta erityisen piirin kautta virta-avainpiirin sijasta.

## TÄRKEÄÄ: VesselView on kytkettävä pois päältä vähintään 5 sekunniksi ennen ohjelmiston päivittämistä.

- 2. Aseta micro SD -kortti kortinlukijaporttiin siten, että se naksahtaa ja pysyy hyvin paikallaan.
- 3. Käännä virta-avain päälle ja varmista, että VesselView on päällä.
- 4. Anna järjestelmän käynnistyä. Päivitysprosessi on automaattinen.
- 5. Älä käännä virta-avainta tai VesselView-näyttöä pois päältä äläkä poista micro SD -korttia ohjelmiston lataamisen aikana. Päivitysprosessiin saattaa mennä useita minuutteja.

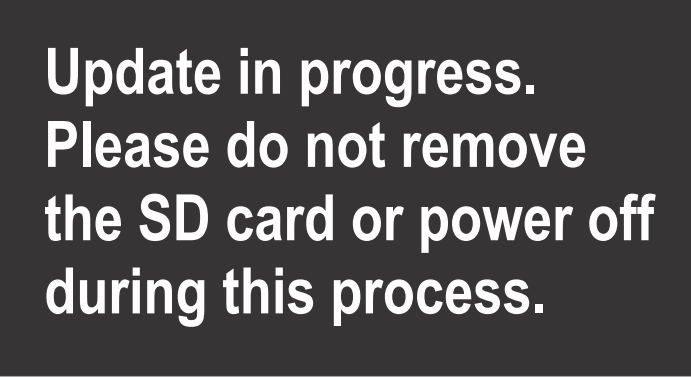

56561

6. Kun lataus on valmis, poista micro SD -kortti, jolloin järjestelmä käynnistyy automaattisesti uudelleen päivityksen viimeistelemiseksi.

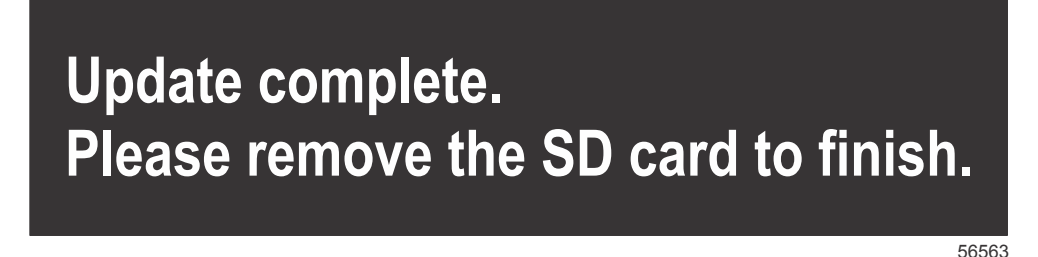

 Varmista, että päivitetty ohjelmistoversio on oikea versio. Paina PAGES (sivut) -näppäintä ja käytä RIGHT (oikea) nuolipainiketta asetusvalikon selaamiseen. Käytä ENTER (kuittaus) -painiketta ja nuolipainikkeita järjestelmän korostamiseen ja Tietoa-kohdan avaamiseen. Nykyinen ohjelmistoversio on näkyvissä.